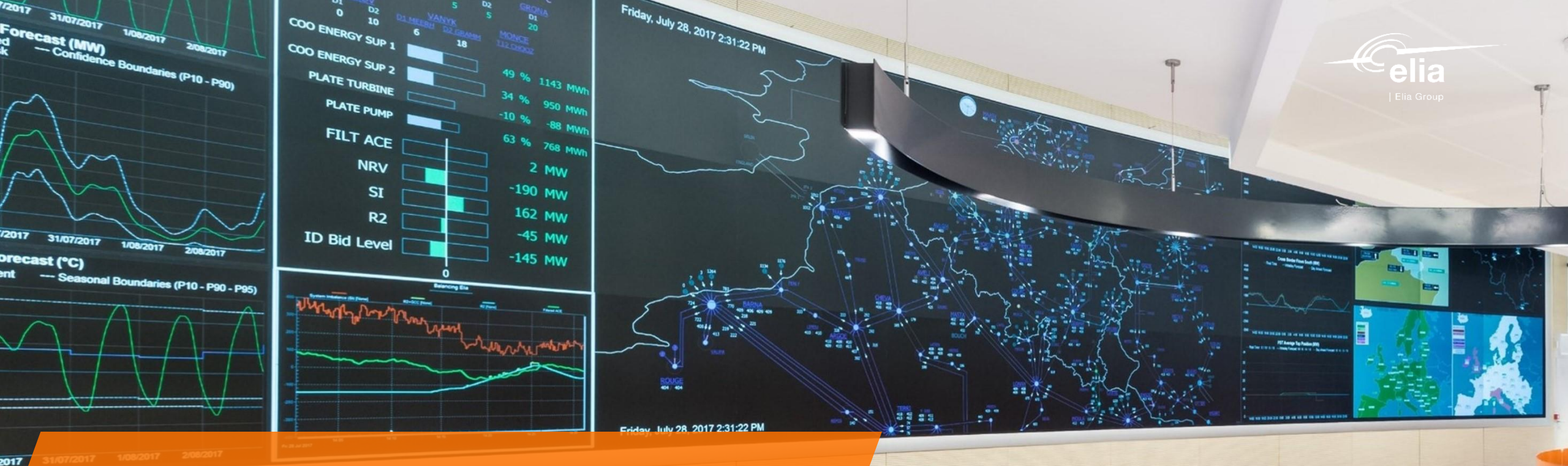

## MARI & iCAROS phase 1 Bidding submission

Implementation guide

07/02/2023 | Training BSP & SA

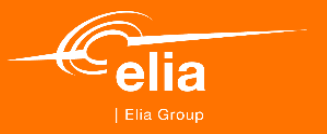

Technical presentation of the new bidding tool

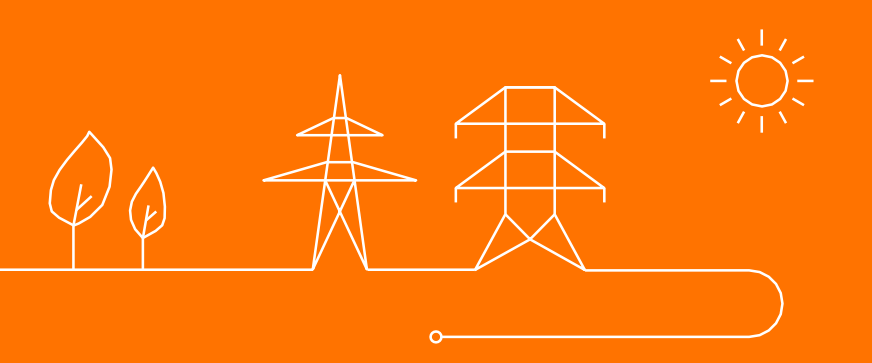

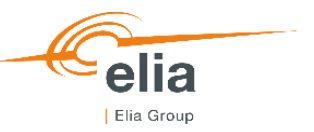

## Agenda

- 1. Implementation mFRR and redispatching bid message
- 2. Process Submission of mFRR energy bids or redispatching bids
- 3. Process Submission of mFRR supporting group
- 4. Process Submission of mFRR prequalification bids
- 5. Demo

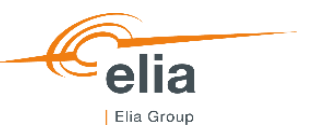

## Agenda

### **1.** Implementation – mFRR and redispatching bid message

- 2. Process Submission of mFRR energy bids or redispatching bids
- 3. Process Submission of mFRR supporting group
- 4. Process Submission of mFRR prequalification bids
- 5. Demo

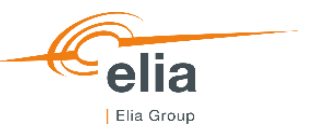

mFRR energy bids and redispatching bids can be set through two channels:

- Exchanges of json messages via the External Communication layer. Information related to the external communication layer and the json messages can be found in the Technical Guide.
- sending of an excel file via the **BIPLE web interface**. Information related to the BIPLE web interface can be found in the BIPLE user manual.
- Each message contains all bids related to Day D for a specific Providing Group

Link:

• BIPLE Demo environment

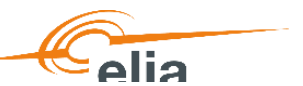

### mFRR energy bid or redispatching bid message

A bid message (ReserveBid\_MarketDocument) contains all the timeseries related to a Providing Group.

Each timeserie consists in a list of mFRR Energy Bids or redispatching bids (called points). Bid groups are identified via a Bid Group ID at the level of the timeseries.

Specifications of the ReserveBid\_MarketDocument message can be found in the Technical Guide.

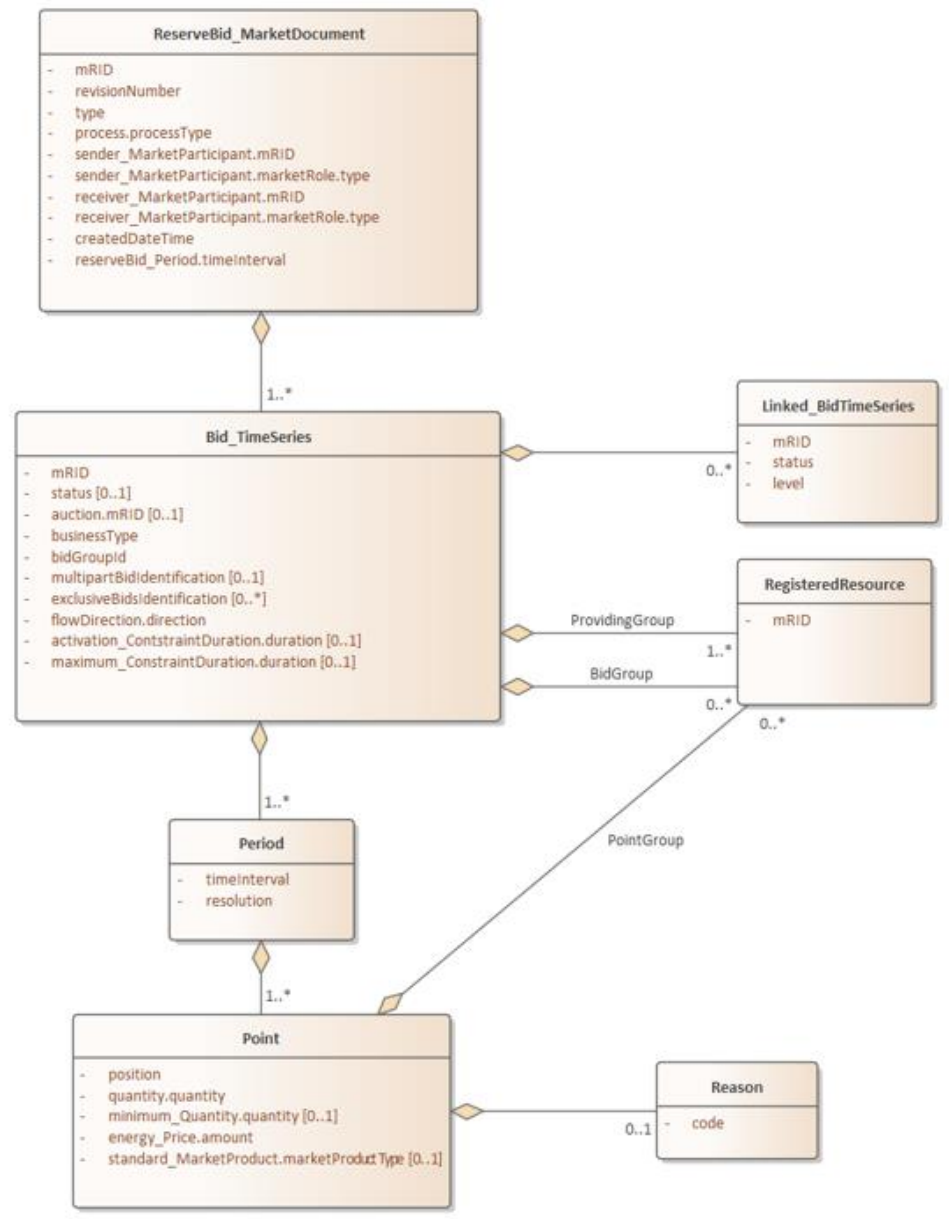

#### lia **ReserveBid MarketDocument** mRID revisionNumber type. process.processType sender MarketParticipant.mRID sender MarketParticipant.marketRole.type receiver MarketParticipant.mRID receiver MarketParticipant.marketRole.type createdDateTime reserveBid Period.timeInterval 1.\* Linked BidTimeSeries **Bid TimeSeries** mRID status 0... mRID level status [0..1] auction.mRID [0..1] businessType bidGroupId multipartBidIdentification [0..1] RegisteredResource exclusiveBidsIdentification [0..\*] flowDirection.direction ProvidingGroup mRID activation ContstraintDuration.duration [0..1] 1..." maximum ConstraintDuration.duration [0..1] BidGroup 0.,\* PointGroup Period timeInterval resolution Point position Reason quantity.quantity minimum\_Quantity.quantity [0..1] code 0..1 energy Price.amount standard MarketProduct.marketProductType [0..1]

## Implementation

### mFRR energy bid or redispatching bid message

The mFRR or redispatching bid message is covering one Providing Group and one day\* and has the following attributes :

- mRID of the message : the mRID must be reused when updating the concerned bids
- revisionNumber: the revisionNumber must increase when updating the concerned bids
- General information about BSP and Market Parties
- List of time-series: mFRR or redispatching bids should be grouped in timeseries. A timeserie is composed of consecutive bids exclusively contracted or non-contracted, having the same direction and being in the same bid group.

\*When updating a Bid message during the day, all bids as of the current quarter-hour must be included. Previous quarter-hours are allowed but will be ignored by Elia.

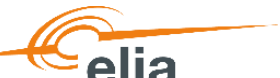

### mFRR energy bid or redispatching bid message

A timeseries has the following attributes :

- mRID of the timeseries : must be reused when updating the concerned bids.
- status : active or cancelled. Cancelled time-series should be send in all consecutive updates and will be ignored by ELIA.
- Auction.mRID : contracted or non-contracted (only mFRR)
- bidGroupId: ID of the bid group. Several timeseries can have the same bid group ID while respecting the rules detailed in the Technical Guide.
- ProvidingGroup: list of Delivery Points in the Providing Group.
   The list should be the same across all time-series of the message.
- BidGroup: list of Delivery Points related to the Bid Group. The list should be the same across all time-series having the same bid group ID. Optional
- **Direction**: Up or Down

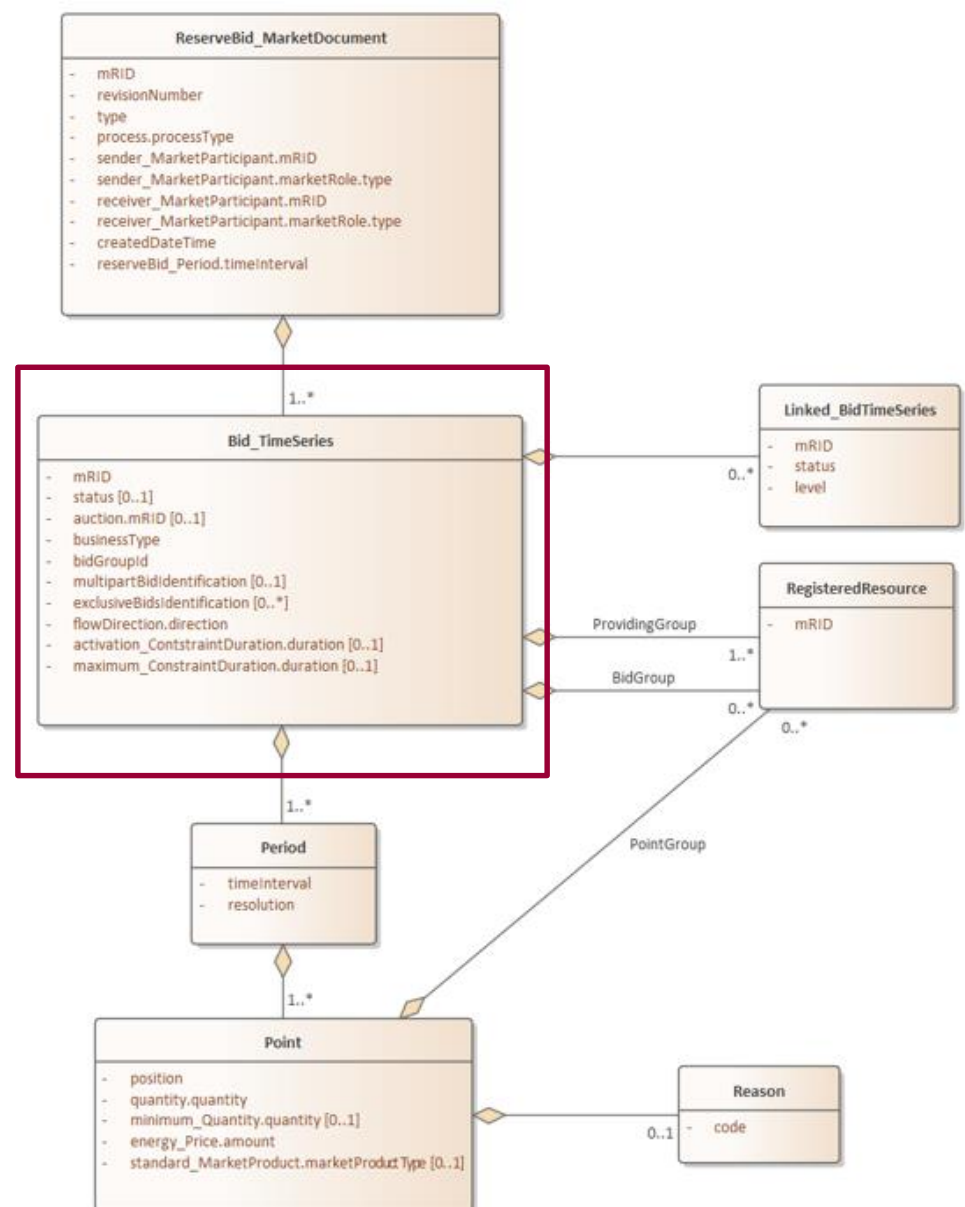

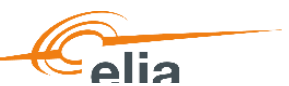

### mFRR energy bid or redispatching bid message

A timeseries has the following attributes :

- multipartBidIdentification: Identification of the parent-child group to which the Bids belong
- exclusiveBidIdentification: Identification of the exclusive group to which the Bids belong
- List of Linked\_BidTimeseries: The list of **conditionally linked bids**
- activation\_ConstraintDuration: the full activation time (FAT) (only redispatching)
- Maximum\_ConstraintDuration: the maximum activation time (MAT) (only redispatching)
- List of bids

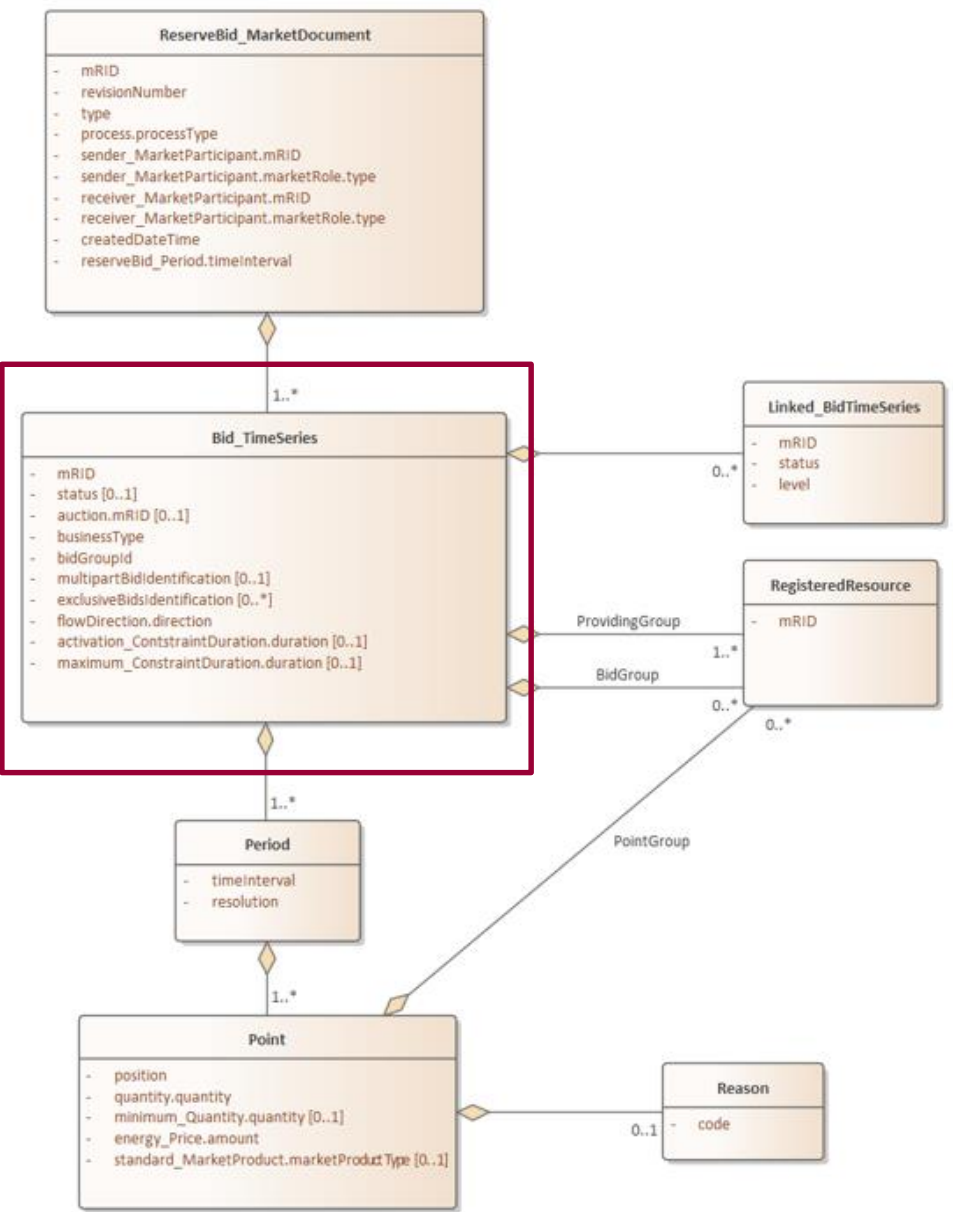

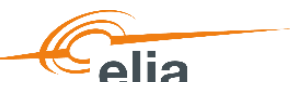

### mFRR energy bid or redispatching bid message

A bid (point in the message) has the following attributes :

- Quarter-hour (position)
- Offered volume (quantity)
- Minimum volume (minimum quantity)
- Price
- Activation type: Scheduled and Direct activation or Scheduled activation only (*only mFRR*)
- List of Delivery Points (PointGroup) : optional\*
- Reason : optional but mandatory in case of update of the bids after Balancing GCT

\*The list of Delivery Points is optional. If nothing is indicated, the Delivery Points listed in the BidGroup are considered. If nothing is indicated in the BidGroup, the Delivery Points listed in the Providing Group are considered. This avoids repeating the information for each quarter-hour.

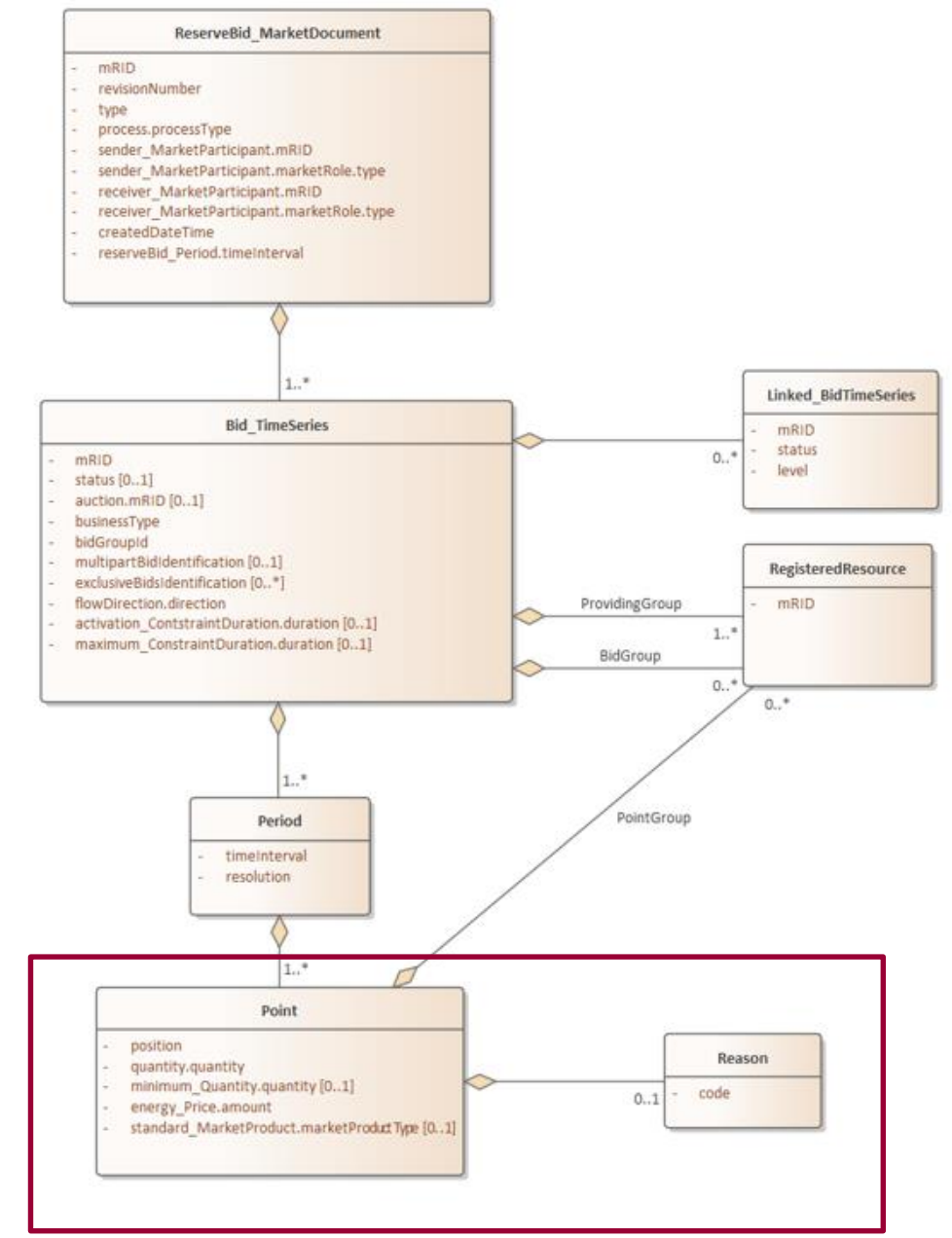

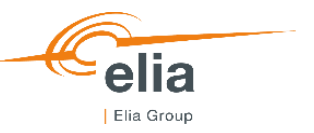

## Agenda

- 1. Implementation mFRR and redispatching bid message
- 2. Process Submission of mFRR energy bids or redispatching bids
- 3. Process Submission of mFRR supporting group
- 4. Process Submission of mFRR prequalification bids

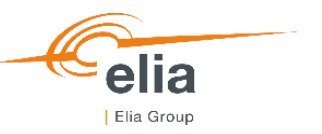

## **Process**

### Submission of mFRR energy bids or redispatching bids

- A ReserveBid\_MarketDocument message is used to submit or update bids.
- The Bid message will go through the validation rules and will be answered by Elia through the Confirmation\_MarketDocument message.
- Following answers are possible: "fully accepted",
   "accepted with warnings", "waiting for confirmation" or
   "fully rejected"
- In case the message is "fully accepted", all bids are validated and considered for activation.
- In case the message is fully rejected, all bids are rejected.

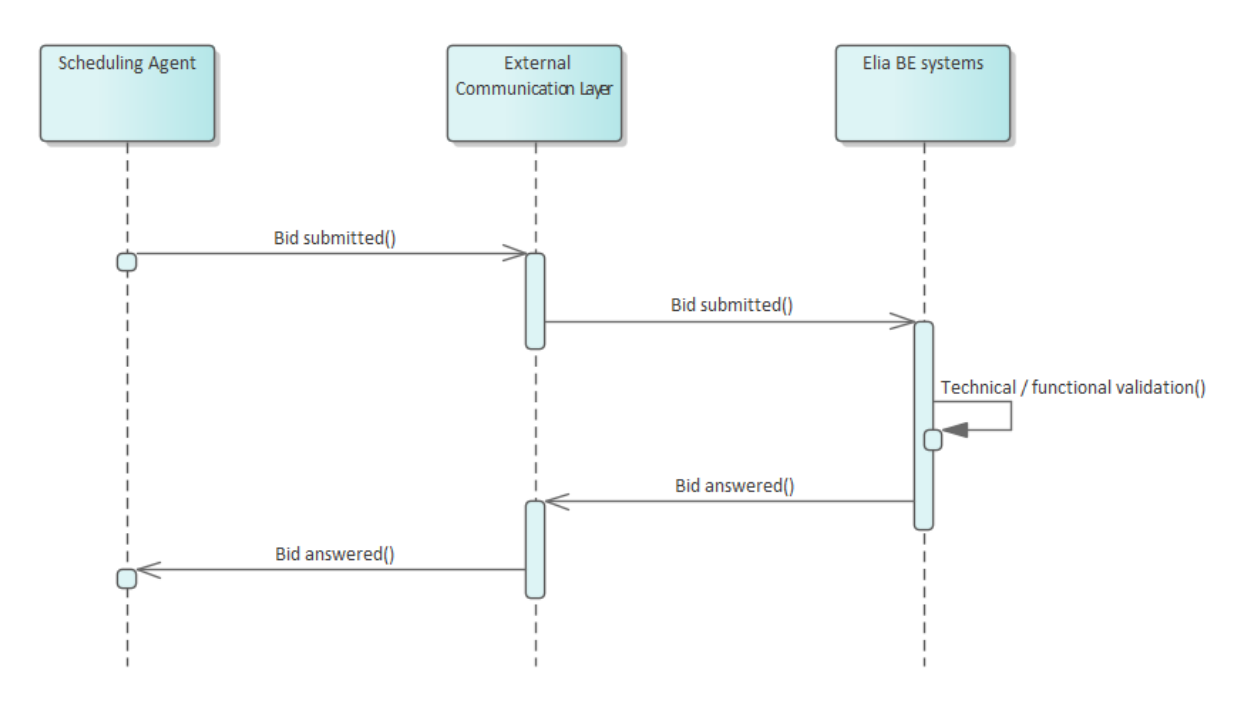

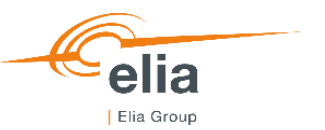

### **Process**

#### Submission of mFRR energy bids or redispatching bids

- Alternatively the BSP/SA may use the BIPLE web interface to send the message via an excel file
- No answer will be send by Elia via the External communication layer but the BSP/SA will get the validation status directly in the BIPLE interface
- Excel templates for bid submission can be downloaded from the BIPLE web interface (see 'Upload Zone')

| Jpload Zone      |                    |              |                                 |                                  |                |               |                      | >                  |
|------------------|--------------------|--------------|---------------------------------|----------------------------------|----------------|---------------|----------------------|--------------------|
|                  |                    | t            | Drag and drop your files here o | or click to open file loading di | alog           |               |                      |                    |
| File Name        | Sheet Name         | Message Type | Product                         | Market Document mRID             | Execution Date | Upload Status | Validation Status    |                    |
|                  |                    |              | No record                       | s available.                     |                |               |                      |                    |
|                  |                    |              |                                 |                                  |                |               |                      |                    |
| emplates 🛓 Energ | gy Bid 🛓 Backup DP |              |                                 |                                  |                | 🛞 Clear Fil   | es List ↑ Upload Fil | les L <sup>i</sup> |

|                            | ∃ 5·∂· <b>\$</b> •∓                                                                    |                           |                           |                  |                 |                  |              | EnergyBid      | Template_v1  | (9).xlsx (Pr | otected View | ] - Excel |       |       |       |       |       |       |       |
|----------------------------|----------------------------------------------------------------------------------------|---------------------------|---------------------------|------------------|-----------------|------------------|--------------|----------------|--------------|--------------|--------------|-----------|-------|-------|-------|-------|-------|-------|-------|
| F                          |                                                                                        | Page Layout Formulas Data | Review View               | Developer        | Tearn           |                  |              |                |              |              |              |           |       |       |       |       |       |       |       |
|                            |                                                                                        |                           |                           |                  |                 |                  |              |                |              |              |              |           |       |       |       |       |       |       |       |
| B4                         | 0 * I × ·                                                                              | √ fx                      |                           |                  |                 |                  |              |                |              |              |              |           |       |       |       |       |       |       |       |
| 1                          | A                                                                                      | B                         | с                         | D                | E               | F                | G            | н              |              | J            | К            | L         | м     | N     | 0     | Р     | Q     | R     | s     |
| 1                          | Market                                                                                 | t Document Energy Bid     |                           |                  |                 |                  |              |                |              |              |              |           |       |       |       |       |       |       |       |
| 2                          | Market Document mRID                                                                   | 0-19000100-               |                           | How to use:      |                 |                  |              |                |              |              |              |           |       |       |       |       |       |       |       |
| 3                          | Product                                                                                | 0                         |                           | - Fill in the wi | ite cells       |                  |              |                |              |              |              |           |       |       |       |       |       |       |       |
| 4                          | Revision Number                                                                        | 0                         |                           | - Cells in ligh  | pink are dete   | ermined by fo    | rmulas       |                |              |              |              |           |       |       |       |       |       |       |       |
| 5                          | Company EIC code                                                                       | 0                         |                           | - Use the 'DP    | List' tab to co | Wect names a     | and EANs of  | felivery point | 9<br>        | 0.0-         |              |           |       |       |       |       |       |       |       |
| 7                          | Delivery Period                                                                        | 00/01/1900                |                           | - Insert the de  | sired number    | r of lines for a | ne Providing | Group DPs a    | na bia Group | LIPS         |              |           |       |       |       |       |       |       |       |
| 8                          | Providing Group DPs                                                                    |                           |                           |                  |                 | 0.0.0            |              |                |              |              |              |           |       |       |       |       |       |       |       |
| 9                          |                                                                                        |                           |                           |                  |                 |                  |              |                |              |              |              |           |       |       |       |       |       |       |       |
| 10                         |                                                                                        |                           |                           |                  |                 |                  |              |                |              |              |              |           |       |       |       |       |       |       |       |
| 11                         |                                                                                        |                           |                           |                  |                 |                  |              |                |              |              |              |           |       |       |       |       |       |       |       |
| 12                         |                                                                                        |                           |                           | _                |                 |                  |              |                |              |              |              |           |       |       |       |       |       |       |       |
| 13                         |                                                                                        | Bid Group                 | Statu                     |                  |                 |                  |              |                |              |              |              |           |       |       |       |       |       |       |       |
| 14                         | Bid Group Id                                                                           |                           |                           |                  |                 |                  |              |                |              |              |              |           |       |       |       |       |       |       |       |
| 15                         | Direction                                                                              | -                         |                           |                  |                 |                  |              |                |              |              |              |           |       |       |       |       |       |       |       |
| 17                         | Contracted Non Contracted                                                              |                           |                           |                  |                 |                  |              |                |              |              |              |           |       |       |       |       |       |       |       |
| 18                         | Parent Child Id                                                                        |                           |                           |                  |                 |                  |              |                |              |              |              |           |       |       |       |       |       |       |       |
| 19                         | Exclusive Group Ids                                                                    |                           |                           | 00:00            | 00:15           | 00:30            | 00:45        | 01:00          | 01:15        | 01:30        | 01:45        | 02:00     | 02:15 | 02:30 | 02:45 | 03:00 | 03:15 | 03:30 | 03:45 |
| 20                         | Linked Bid Group Id                                                                    |                           | Volume                    |                  |                 |                  |              |                |              |              |              |           |       |       |       |       |       |       |       |
| 21                         | Linked Bid Status                                                                      |                           | Price                     |                  |                 |                  |              |                |              |              |              |           |       |       |       |       |       |       |       |
| 22                         | Linked Bid Level                                                                       |                           | Minimum Volume            | L                |                 |                  |              |                |              |              |              |           |       |       |       |       |       |       |       |
| 23                         | Full Activation Time                                                                   |                           | Activation Type           |                  |                 |                  |              |                |              |              |              |           |       |       |       |       |       |       |       |
| 24                         | Maximum Activation Time                                                                |                           | Reason                    |                  | -               | _                | _            |                |              |              | _            | _         |       |       | _     |       |       |       | -     |
| 25                         | Derivery Points                                                                        |                           |                           |                  |                 |                  |              |                |              |              |              |           |       |       |       |       |       |       |       |
| 27                         |                                                                                        |                           |                           |                  |                 |                  |              |                |              |              |              |           |       |       |       |       |       |       |       |
| 28                         |                                                                                        |                           |                           |                  |                 |                  |              |                |              |              |              |           |       |       |       |       |       |       |       |
| 29                         |                                                                                        | Bid Group                 | Statu                     |                  |                 |                  |              |                |              |              |              |           |       |       |       |       |       |       |       |
| 30                         | Bid Group Id                                                                           |                           |                           |                  |                 |                  |              |                |              |              |              |           |       |       |       |       |       |       |       |
| 31                         | TimeSeries Id                                                                          | -                         |                           |                  |                 |                  |              |                |              |              |              |           |       |       |       |       |       |       |       |
| 32                         | Direction                                                                              |                           |                           |                  |                 |                  |              |                |              |              |              |           |       |       |       |       |       |       |       |
| 33                         | Contracted won Contracted                                                              |                           |                           |                  |                 |                  |              |                |              |              |              |           |       |       |       |       |       |       |       |
| 35                         | Exclusive Group Ids                                                                    |                           |                           | 00:00            | 00:15           | 00:30            | 00:45        | 01:00          | 01:15        | 01:30        | 01:45        | 02:00     | 02:15 | 02:30 | 02:45 | 03:00 | 03:15 | 63:30 | 03:45 |
| 36                         | Linked Bid Group Id                                                                    |                           | Volume                    |                  |                 |                  |              |                |              |              |              |           |       |       |       |       | -     |       |       |
| 27                         | Linked Bid Status                                                                      |                           | Price                     |                  |                 |                  |              |                |              |              |              |           |       |       |       |       |       |       |       |
| 1.57                       |                                                                                        |                           | Minimum Mahaman           |                  |                 |                  |              |                |              |              |              |           |       |       |       |       |       |       |       |
| 38                         | Linked Bid Level                                                                       |                           | winning volume            |                  |                 |                  |              |                |              |              |              |           |       |       |       |       |       |       |       |
| 38<br>39                   | Linked Bid Level<br>Full Activation Time                                               |                           | Activation Type           |                  |                 |                  |              |                |              |              |              |           |       |       |       |       |       |       |       |
| 38<br>39<br>40             | Linked Bid Level<br>Full Activation Time<br>Maximum Activation Time                    |                           | Activation Type<br>Reason |                  |                 |                  |              |                |              |              |              |           |       |       |       |       |       |       |       |
| 37<br>38<br>39<br>40<br>41 | Linked Bid Level<br>Full Activation Time<br>Maximum Activation Time<br>Delivery Points |                           | Activation Type<br>Reason |                  |                 |                  |              |                |              |              |              |           |       |       |       |       |       |       |       |

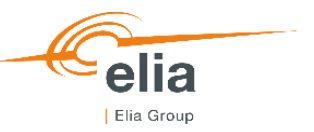

## Agenda

- 1. Implementation mFRR and redispatching bid message
- 2. Process Submission of mFRR energy bids or redispatching bids
- **3.** Process Submission of mFRR supporting group
- 4. Process Submission of mFRR prequalification bids
- 5. Demo

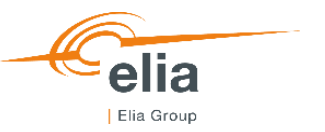

### **Process**

#### Submission of mFRR supporting group

- A BackupDeliveryPoints\_MarketDocument message is used to submit or update the mFRR Supporting Group.
- The mFRR Supporting Group message will go through the validation rules and will be answered by Elia through the Confirmation\_MarketDocument message.
- Following answers are possible: "fully accepted" or "fully rejected"

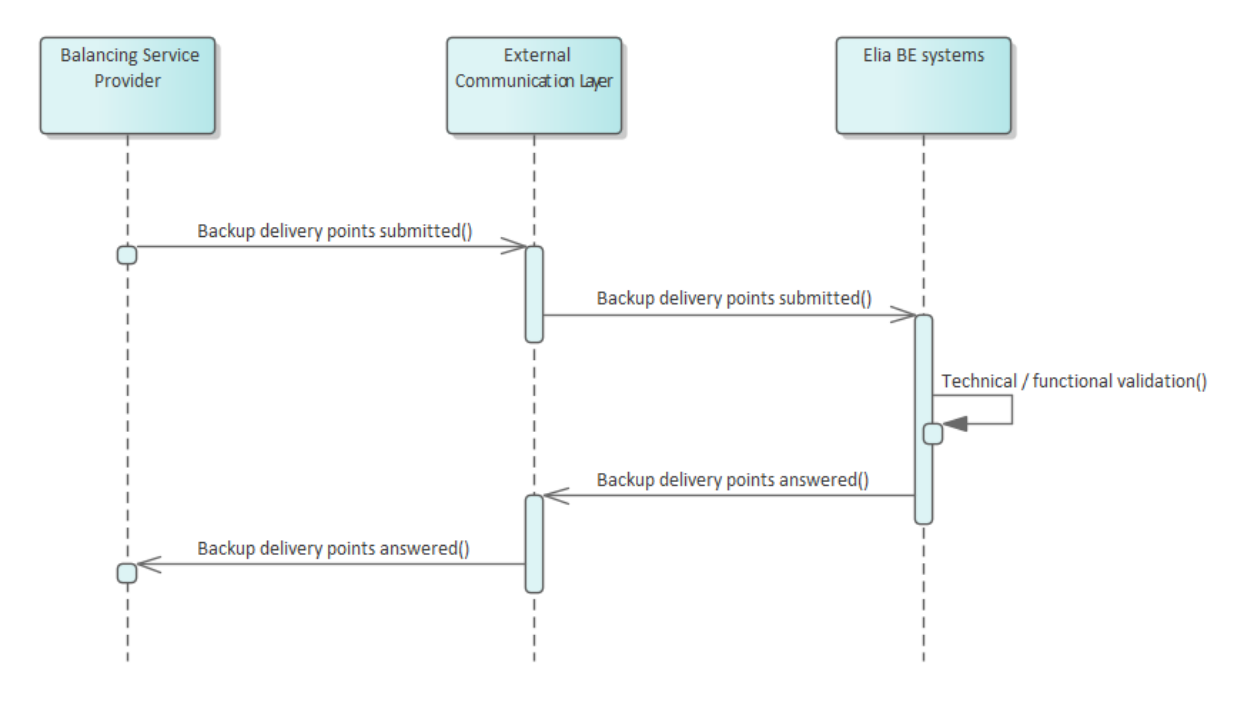

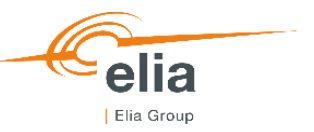

## Agenda

- 1. Implementation mFRR and redispatching bid message
- 2. Process Submission of mFRR energy bids or redispatching bids
- 3. Process Submission of mFRR supporting group
- 4. Process Submission of mFRR prequalification bids
- 5. Demo

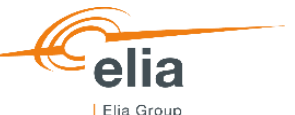

### **Process**

#### Submission of mFRR prequalification bids

A prequalification bid can be submitted very easily via the BIPLE web interface.

- Alternatively, the BSP may submit the prequalification bid via the External communication layer:
- A ReserveBid\_MarketDocument message is used to submit or update an mFRR Prequalification Bid
- The prequalification bid message will go through the validation rules and will be answered by Elia through the Confirmation\_MarketDocument message.
- Following answers are possible: "fully accepted" or "fully rejected

|                         |                                         |                     |                 | ella                                |
|-------------------------|-----------------------------------------|---------------------|-----------------|-------------------------------------|
| Create Prequalification | Bid                                     |                     |                 | Elia Group                          |
| Market Party            | x ·                                     |                     |                 |                                     |
| Product                 |                                         |                     |                 |                                     |
| Execution Date          | < < + + + + + + + + + + + + + + + + + + |                     |                 |                                     |
| Upward Quantity         | 0.0                                     |                     |                 |                                     |
| Downward Quantity       | 0.0                                     |                     |                 |                                     |
| Delivery Point Type     | DPsu                                    |                     |                 |                                     |
| Delivery Point(s)       | Select (a) Delivery Point(s)            |                     |                 |                                     |
| Balancing Service       | + Create Bid                            | External            |                 | Elia BE systems                     |
| Provider                | Bid submitted()                         | Communication Layer | Bid submitted() |                                     |
|                         | Bid answered()                          |                     | Bid answered()  | Technical / functional validation() |

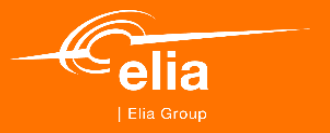

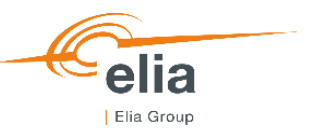

#### Generic components

#### 1. Sections

- 2. Actions
- 3. Filter pane
- 4. Content screen/grid

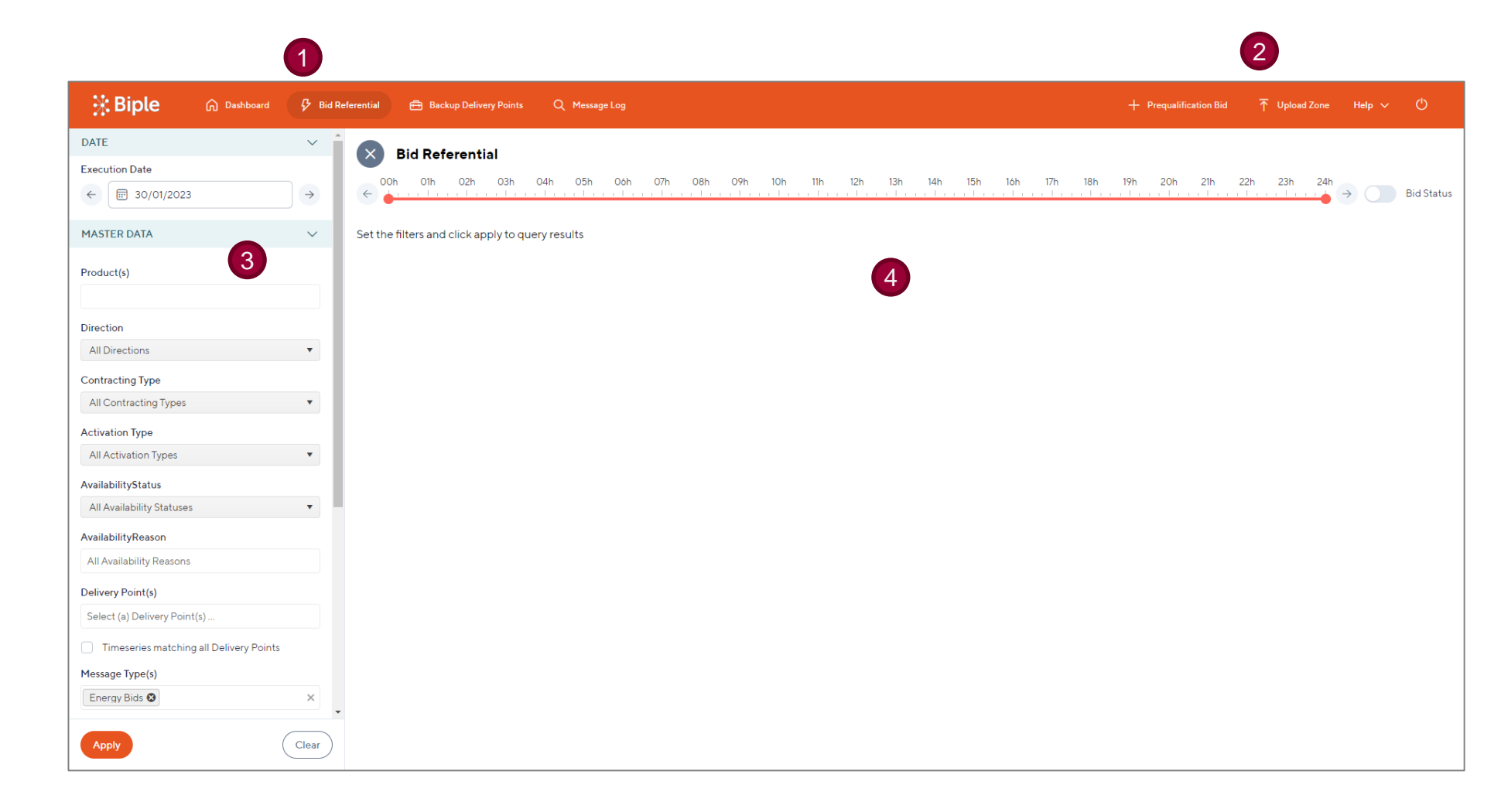

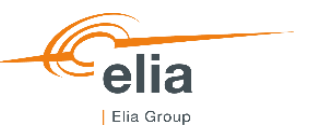

#### **Bid referential**

- 1. Filter pane
- 2. Time range bar
- 3. Market Document header
- 4. Download to xlsx
- 5. Delivery Points
- 6. Bid details expand/collapse

| Biple ด Dashboard                       | 🤣 Bid Re                      | ferential 🖶 Backup Delivery Poin                                                                                        | ts Q Message Log          |            |           |                  |                      |                    |                         | + Prequalific    | ation Bid | <b>⊤</b> Uploa  | d Zone Help N    | ~ O            |
|-----------------------------------------|-------------------------------|----------------------------------------------------------------------------------------------------|---------------------------|------------|-----------|------------------|----------------------|--------------------|-------------------------|------------------|-----------|-----------------|------------------|----------------|
| DATE<br>Execution Date                  | <ul><li>✓</li><li>▲</li></ul> | Bid Referential - C           00h         01h         02h         03h           00h         01h         02h         03h | 02/02/2023<br>04h 05h 06h | 07h        | 08h (     | 09h 10h 11       | 2<br>h 12h 13h       | 14h 15h            | 16h 17h 18i             | n 19h 20h        | 21h       | 22h 23h         | 24h → ()         | Bid Status     |
| MASTER DATA                             | × 3                           | ELIA (SYSTEM SECURITY) Redispa                                                                                          | atching Energy Bid aFR    | R-ELIA-202 | 30202-TES | T_POOL_RD Versi  | ion: 1 31/01/2023 15 | 5:34 🛓             |                         |                  |           |                 |                  |                |
| Product(s)                              |                               | Elia ST                                                                                                    | Bid Group                 | 11         |           | 00:00            | 00:15                | 00:30              | 00:45                   | 01:00            | 01        | 1:15            | 01:30            | 01:45          |
| aFRR 🕲 mFRR 🕲 Redispatching 🕲           | ×                             | Elia GT                                                                                                    | RB_TESTPOOL_001_RD        | O Up       | c         | 25.00€<br>1 MW   | 25.00 €<br>DP 1MW    | 25.00 €<br>DP 1 MW | 25.00€<br>25.00€<br>1MW | 25.00€<br>DP 1MW | DP        | 25.00€<br>1 MW  | 25.00€<br>DP 1MW | ź *            |
| Direction<br>All Directions             | Ŧ                             | 5                                                                                                    | RB_TESTPOOL_002_RD        | Dow        | 'n        | 15.00€<br>1 MW   | 15.00€<br>1 MW       | 15.00€<br>1 MW     | : 15.00€<br>/ 1MW       | 15.00€<br>1 MW   |           | 15.00 €<br>1 MW | 15.00€<br>1 MW   |                |
| Contracting Type                        |                               | 4                                                                                                    |                           |            |           |                  |                      |                    |                         |                  |           |                 |                  | Þ              |
| All Contracting Types                   | •                             | ELIA (SYSTEM SECURITY) mFRR                                                                                             | Energy Bid aFRR-ELIA-     | 20230202-T | rest_pool | _mFRR Version: 1 | 31/01/2023 15:28     | <b>4</b>           |                         |                  |           |                 |                  |                |
| Activation Type                         |                               | Elia ST                                                                                                    | Bid Group                 | î.         |           | 00:00            | 00:15                | 00:30              | 00:45                   | 01:00            | 01        | 1:15            | 01:30            | 01:45          |
| All Activation Types                    | T                             | Elia GT                                                                                                    | AVB_TESTPOOL_001          | D Dow      | 'n        | 10.00€<br>1 MW   | 10.00€<br>1 MW       | 10.00€<br>1 MW     | : 10.00€<br>/ 1MW       | 10.00€<br>1 MW   |           | 10.00 €<br>1 MW | 10.00€<br>1 MW   |                |
| All Availability Statuses               | •                             | ~                                                                                                    | AVB_TESTPOOL_001          | Up Up      | C         | 20.00€<br>1MW    | C 20.00€<br>1MW      | C 20.00 €          | c 20.00€<br>1MW         | C 20.00€<br>1MW  | С         | 20.00€<br>1MW   | 20.00€<br>1MW    | <b>C</b> 2     |
| AvailabilityReason                      |                               | 6                                                                                                    | Activation Type           |            |           | SA + DA          | SA + DA              | SA + DA            | A SA + DA               | SA + DA          |           | SA + DA         | SA + DA          | 1              |
| All Availability Reasons                |                               |                                                                                                    | Minimum Volume            |            |           | 0                | 0                    |                    | 0 0                     | 0                |           | 0               | 0                | -              |
| Delivery Point(s)                       |                               | 4                                                                                                    |                           |            |           |                  |                      |                    |                         |                  |           |                 |                  | •              |
| Select (a) Delivery Point(s)            |                               |                                                                                                    |                           |            |           |                  |                      |                    |                         |                  |           |                 |                  |                |
| Timeseries matching all Delivery Points |                               |                                                                                                    |                           |            |           |                  |                      |                    |                         |                  |           |                 |                  |                |
| Message Type(s)                         |                               |                                                                                                    |                           |            |           |                  |                      |                    |                         |                  |           |                 |                  |                |
| Energy Bids 🛛                           | ×                             |                                                                                                    |                           |            |           |                  |                      |                    |                         |                  |           |                 |                  |                |
| Apply                                   | Clear                         | H 4 1 1 H                                                                                                    |                           |            |           |                  |                      |                    |                         |                  |           |                 | 1-               | - 2 of 2 items |

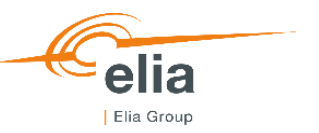

#### Backup Delivery Points

- 1. Filter pane
- 2. Backup Delivery Points grid

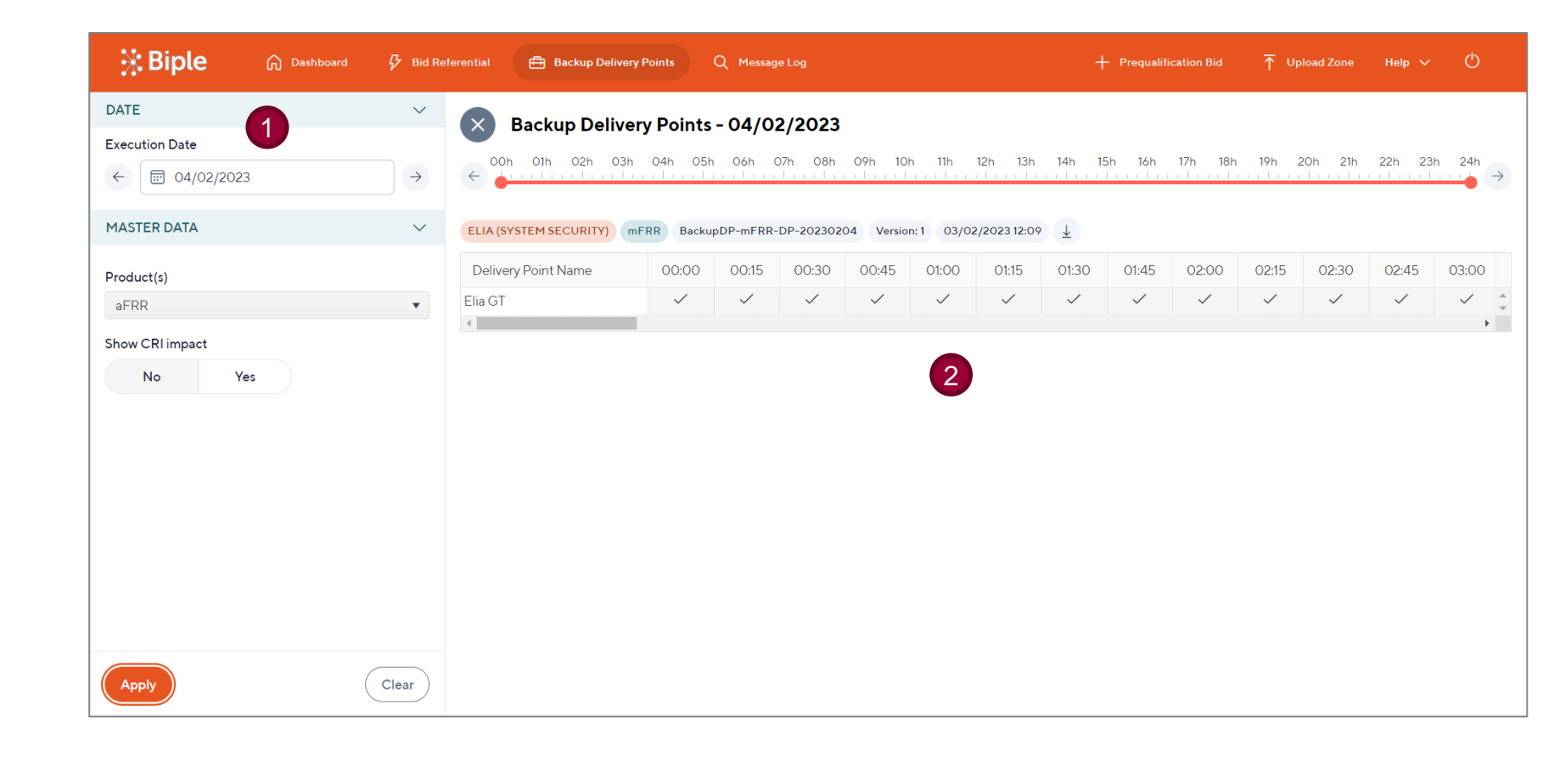

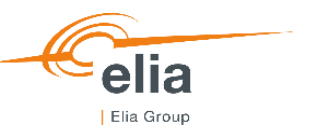

### Message log

- 1. Filter pane
- 2. Data grid
- 3. Timeseries toggle to expand/collapse
- 4. Download to json
- 5. Reason code tooltip

| 🔆 Biple                      | G Dashboard            | 🖓 Bid I | Referential | 🖶 Backup Delivery Po | ints Q Mess   | age Log    |         |   |                |                       |               |      | + Prequalificat     | ion Bid 🕇 Up              | load Zone | Help 🗸     | Ф          |
|------------------------------|------------------------|---------|-------------|----------------------|---------------|------------|---------|---|----------------|-----------------------|---------------|------|---------------------|---------------------------|-----------|------------|------------|
| DATE                         |                        | ~       | Î           |                      |               | 2          |         |   |                |                       |               |      |                     |                           |           |            |            |
| Execution Date               |                        |         |             | Pressage Logs        |               |            |         |   |                |                       |               |      |                     |                           |           |            | 4          |
| 02/02/2023 to 03             | 3/02/2023              | ⊗       |             | mRID                 | Product       | Туре       | Version | E | execution Date | Processed Date and Ti | Validation St | atus | Reason              | Market Party              | Submitte  | d via      | Downk      |
| Processed Date and Tim       | ne                     |         | +           | aFRR-ELIA-2023       | Redispatching | Energy Bid | 1       | C | 02/02/2023     | 31/01/2023 15:34      | Accepted      |      | <u>A01</u>          | ELIA (SYSTEM<br>SECURITY) | B2C       |            | <u>+</u> ^ |
|                              |                        |         | +           | aFRR-ELIA-2023       | Redispatching | Energy Bid | 1       | O | 02/02/2023     | 31/01/2023 15:32      | Rejected      |      | <u>A02</u>          | ELIA (SYSTEM<br>SECURITY) | B2C       |            | <u>*</u>   |
| MASTER DATA                  |                        | ~       | -           | aFRR-ELIA-2023       | mFRR          | Energy Bid | 1       | C | 02/02/2023     | 31/01/2023 15:28      | Accepted      | C    | <u>A01</u>          | ELIA (SYSTEM<br>SECURITY) | B2C       |            | <u>*</u>   |
| Product(s)                   |                        |         |             | Timosorios mPID      |               |            |         |   | Rid Group Id   |                       |               | 5    | Message :           | accepted                  |           | Peacen     |            |
| aFRR 🛛 mFRR 🛇                | Redispatching 😵        | ×       | 2           | Timesenes Inkip      |               |            |         |   | Bid Group id   |                       |               |      | · validation status |                           |           | Reason     |            |
| Delivery Point(s)            |                        |         |             | AVB_TESTPOOL_001_M   | FRR-UP-C      |            |         | 0 | AVB_TESTPOOI   | _001_MFRR             |               | 0    | Accepted            |                           |           | <u>B06</u> |            |
|                              |                        |         |             | AVB_TESTPOOL_001-D   | OWN-NC        |            |         | ٥ | AVB_TESTPOOL   | 001                   |               | 0    | Accepted            |                           |           | <u>B06</u> |            |
| Timeseries matchin           | ng all Delivery Points |         |             |                      |               |            |         |   |                |                       |               |      |                     |                           |           |            |            |
| Message Type(s)              |                        |         |             |                      |               |            |         |   |                |                       |               |      |                     |                           |           |            |            |
| Energy Bids 🔕                |                        | ×       |             |                      |               |            |         |   |                |                       |               |      |                     |                           |           |            |            |
| LOG                          |                        | ~       |             |                      |               |            |         |   |                |                       |               |      |                     |                           |           |            |            |
| Market Document mRIE         | D                      |         |             |                      |               |            |         |   |                |                       |               |      |                     |                           |           |            |            |
|                              |                        |         |             |                      |               |            |         |   |                |                       |               |      |                     |                           |           |            |            |
| Bid Group Id                 |                        |         |             |                      |               |            |         |   |                |                       |               |      |                     |                           |           |            |            |
|                              |                        |         |             |                      |               |            |         |   |                |                       |               |      |                     |                           |           |            |            |
|                              |                        |         |             |                      |               |            |         |   |                |                       |               |      |                     |                           |           |            |            |
| Version<br>Show Last Version |                        |         |             |                      |               |            |         |   |                |                       |               |      |                     |                           |           |            |            |
| Show Last Valid Ver          | rsion                  |         | •           |                      |               |            |         |   |                |                       |               |      |                     |                           |           |            |            |
| Apply                        | (                      | Clear   | H           | 4 1 F F              |               |            |         |   |                |                       |               |      |                     |                           |           | 1-3 0      | f 3 items  |

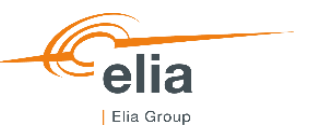

### Upload zone

1. Grid

#### 2. Templates

|   | Upload Zone                       |                     |              |                          |                                           |                |                    | ×                   |   |
|---|-----------------------------------|---------------------|--------------|--------------------------|-------------------------------------------|----------------|--------------------|---------------------|---|
|   |                                   |                     | Drag a       | and drop your files here | or click to open file loac                | ling dialog    |                    |                     |   |
|   | File Name                         | Sheet Name          | Message Type | Product                  | Market Document                           | Execution Date | Upload Status      | Validation Status   |   |
| 1 | 20230205 - Testpool<br>mFRR .xlsx | Energy Bid Template | Energy Bid   | mFRR                     | aFRR-ELIA-<br>20230205-<br>TEST_POOL_mFRR | 05/02/2023     | $\odot$            | Accepted            | • |
| U | 20230205 - Testpool<br>RD.xlsx    | Energy Bid Template | Energy Bid   | Redispatching            | aFRR-ELIA-<br>20230205-<br>TEST_POOL_RD   | 05/02/2023     | $\odot$            | Accepted            |   |
|   |                                   |                     |              |                          |                                           |                |                    |                     |   |
|   |                                   |                     |              |                          |                                           |                |                    |                     |   |
|   |                                   | 2                   |              |                          |                                           |                |                    |                     | Ŧ |
|   | Templates 🛓 Energ                 | y Bid ↓ Backup [    | OP           |                          |                                           |                | ⊗ Clear Files List | ↑ Upload Files List |   |

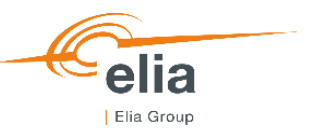

### B2C Energy Bid Template

- Front

- Energy Bid Template

DP List

| E                               | ∃ 5°°° <b>°\$ </b> • ∓                                                                                          |                                                            |                                   |                                                                                                    |                                                                                |                                                                   |                                               | EnergyBid                      | emplate_v1   | (9).xlsx [Pro | otected View | ] - Excel |       |       |       |       |       |       |       |
|---------------------------------|----------------------------------------------------------------------------------------------------|------------------------------------------------------------|-----------------------------------|----------------------------------------------------------------------------------------------------|--------------------------------------------------------------------------------|-------------------------------------------------------------------|-----------------------------------------------|--------------------------------|--------------|---------------|--------------|-----------|-------|-------|-------|-------|-------|-------|-------|
|                                 | ile Home Insert                                                                                                 | Page Layout Formulas Data I                                | Review View                       | Developer                                                                                                    | Team                                                                           | 🛛 Tell me v                                                       | /hat you war                                  | it to do                       |              |               |              |           |       |       |       |       |       |       |       |
| В4                              | 0 <b>-</b> : × ·                                                                                                | √ f <sub>x</sub>                                           |                                   |                                                                                                    |                                                                                |                                                                   |                                               |                                |              |               |              |           |       |       |       |       |       |       |       |
|                                 | A                                                                                                    | B<br>Decument Francis Bid                                  | С                                 | D                                                                                                    | Е                                                                              | F                                                                 | G                                             | н                              | I            | J             | K            | L         | М     | N     | 0     | Р     | Q     | R     | S     |
| 1<br>2<br>3<br>4<br>5<br>6<br>7 | Market Document mRID<br>Product<br>Revision Number<br>Company EIC code<br>Contract reference<br>Delivery Period | 0-1900100-<br>0-1900100-<br>0<br>0<br>0<br>0<br>00001/1900 |                                   | How to use:<br>- Fill in the wh<br>- Cells in light<br>- Use the 'DP L<br>- Insert the de:<br>- Insert the de: | ite cells<br>pink are dete<br>.ist' tab to col<br>sired number<br>sired number | rmined by for<br>llect names a<br>of lines for th<br>of Bid Group | rmulas<br>nd EANs of d<br>te Providing (<br>s | elivery points<br>Group DPs ar | ad Bid Group | DPs           |              |           |       |       |       |       |       |       |       |
| 8<br>9<br>10<br>11              | Providing Group DPs                                                                                             |                                                            |                                   |                                                                                                    |                                                                                |                                                                   |                                               |                                |              |               |              |           |       |       |       |       |       |       |       |
| 12<br>13<br>14                  | Bid Group Id                                                                                                    | Bid Group                                                  | Status                            | \$                                                                                                    |                                                                                |                                                                   |                                               |                                |              |               |              |           |       |       |       |       |       |       |       |
| 15<br>16<br>17                  | TimeSeries Id<br>Direction<br>Contracted/Non Contracted                                                         | -                                                          |                                   |                                                                                                    |                                                                                |                                                                   |                                               |                                |              |               |              |           |       |       |       |       |       |       |       |
| 19<br>20                        | Exclusive Group Ids                                                                                             |                                                            | Volume                            | 00:00                                                                                                    | 00:15                                                                          | 00:30                                                             | 00:45                                         | 01:00                          | 01:15        | 01:30         | 01:45        | 02:00     | 02:15 | 02:30 | 02:45 | 03:00 | 03:15 | 03:30 | 03:45 |
| 21<br>22                        | Linked Bid Status<br>Linked Bid Level                                                                           |                                                            | Price<br>Minimum Volume           |                                                                                                    |                                                                                |                                                                   |                                               |                                |              |               |              |           |       |       |       |       |       |       |       |
| 23<br>24<br>25                  | Maximum Activation Time<br>Delivery Points                                                                      |                                                            | Reason                            |                                                                                                    |                                                                                |                                                                   |                                               |                                |              |               |              |           |       |       |       |       |       |       |       |
| 26<br>27                        |                                                                                                    |                                                            |                                   |                                                                                                    |                                                                                |                                                                   |                                               |                                |              |               |              |           |       |       |       |       |       |       |       |
| 29                              |                                                                                                    | Bid Group                                                  | Status                            | 3                                                                                                    |                                                                                |                                                                   |                                               |                                |              |               |              |           |       |       |       |       |       |       |       |
| 30<br>31                        | Bid Group Id<br>TimeSeries Id                                                                                   | -                                                          |                                   |                                                                                                    |                                                                                |                                                                   |                                               |                                |              |               |              |           |       |       |       |       |       |       |       |
| 32<br>33                        | Direction<br>Contracted/Non Contracted                                                                          |                                                            |                                   |                                                                                                    |                                                                                |                                                                   |                                               |                                |              |               |              |           |       |       |       |       |       |       |       |
| 35                              | Farent Child Id                                                                                                 |                                                            |                                   | 00:00                                                                                                    | 00:15                                                                          | 00:30                                                             | 00:45                                         | 01:00                          | 01:15        | 01:30         | 01:45        | 02:00     | 02:15 | 02:30 | 02:45 | 03:00 | 03:15 | 03:30 | 03:45 |
| 36<br>37                        | Linked Bid Group Id                                                                                             |                                                            | Volume<br>Price                   |                                                                                                    |                                                                                |                                                                   |                                               |                                |              |               |              |           |       |       |       |       |       |       |       |
| 38<br>39                        | Linked Bid Level<br>Full Activation Time                                                                        |                                                            | Minimum Volume<br>Activation Type |                                                                                                    |                                                                                |                                                                   |                                               |                                |              |               |              |           |       |       |       |       |       |       |       |
| 40<br>41<br>42<br>43            | Maximum Activation Time<br>Delivery Points                                                                      |                                                            | Reason                            |                                                                                                    |                                                                                |                                                                   |                                               |                                |              |               |              |           |       |       |       |       |       |       |       |

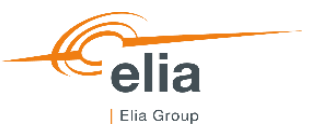

B2C Backup DP Template

- Front

- Backup DP Template

DP List

|                                                                                                    |                                                                                                    | BackupDpTemplate (14).xls                                                                                          | sx - Excel                                  |                   |                               | <b>—</b>                                                                 | o ×            |
|----------------------------------------------------------------------------------------------------|----------------------------------------------------------------------------------------------------|----------------------------------------------------------------------------------------------------|---------------------------------------------|-------------------|-------------------------------|--------------------------------------------------------------------------|----------------|
| File Home Insert Page Layout Formulas Data Review Vi                                                                                                    | ew Developer Team 🖓                                                                                           | Tell me what you want to do                                                                                        |                                             |                   |                               | Buysse Ruber                                                             | h 🕂 Share      |
| Arial $10$ $A$ $a$ $a$ | Wrap Text     General       Merge & Center          •         •         •                                     |                                                                                                    | Normal Bad<br>Neutral Calcu<br>ble * Styles | Good              | Insert Delete Format<br>Cells | AutoSum * A<br>Z T<br>Fill * Sort & Fi<br>Clear * Filter * Se<br>Editing | ind &<br>elect |
| D21 $\cdot$ : $\times \checkmark f_x$                                                                                                    |                                                                                                    |                                                                                                    |                                             |                   |                               |                                                                          | ¥              |
| A B<br>Market Document Backup Delivery Points                                                                                                    | C D E                                                                                                    | E F G                                                                                                    | H I J                                       | K L M             | N O I                         | PQF                                                                      | s 🔺            |
| 2         Market Document mRID         BackupDP-0-19000100           3         Product         0           4         Revision Number         0           5         Company EIC code         0           6         Contract reference         0                                                                                                    | How to use:<br>- Fill in the white or<br>- Cells in light pink<br>- Use the 'DP List'<br>- Insert the desired | ells<br>care determined by formulas<br>tab to collect names and EANs of c<br>d number of lines for the Delivery Po | delivery points<br>Points                   |                   |                               |                                                                          |                |
| 7 Delivery Period 00/01/1900                                                                                                    |                                                                                                    |                                                                                                    |                                             |                   |                               |                                                                          |                |
| 9     Delivery Point name     Delivery Point EAN       10     11     12       13     14                                                                                                    | 00:00 00:15 00:                                                                                               | :30 00:45 01:00 (                                                                                                  | 01:15 01:30 01:45                           | 02:00 02:15 02:30 | 02:45 03:00 03                | :15 03:30 03:                                                            | 45 04:         |
| 15<br>16                                                                                                    |                                                                                                    |                                                                                                    |                                             |                   |                               |                                                                          |                |

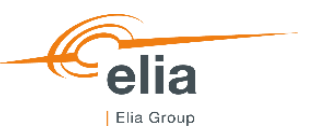

### Dashboard

- 1. Filter pane
- 2. Obligation monitoring grid
- **3**. Energy Bid Volume grid

| Biple                         | 🤣 Bid Refe    | erential 🖨 Backu   | ıp Delivery Points | Qı     | Message Log |         |        |       |             | + Prequal | ification Bid | T ∩r    | oload Zone | Help 🗸  | Ф     |
|-------------------------------|---------------|--------------------|--------------------|--------|-------------|---------|--------|-------|-------------|-----------|---------------|---------|------------|---------|-------|
| DATE                          | $\sim$        | Dashboa            | ord - 05/02/       | 2023   |             |         |        |       |             |           |               |         |            |         |       |
| Execution Date                |               | •                  |                    |        |             |         |        |       |             |           |               |         |            |         |       |
| ← 🗊 05/02/2023                | $\rightarrow$ | ← 00h 01h 02       | 2h 03h 04h         | 05h 00 | 6h 07h      | 08h 09h | 10h 11 | h 12h | 13h 14h<br> | 15h 16h   | 17h 18        | h 19h . | 20h 21h    | 22h 23h | 24h → |
| MASTER DATA                   | $\sim$        | Obligation Mo      | onitoring          | 2      |             |         |        |       |             |           |               |         |            |         |       |
| Product(s)                    |               | No records availab | le                 |        |             |         |        |       |             |           |               |         |            |         |       |
| aFRR 🕸 mFRR 🕸 Redispatching 🛇 | ×             |                    |                    |        |             |         |        |       |             |           |               |         |            |         |       |
| Direction                     |               |                    |                    |        |             |         |        |       |             |           |               |         |            |         |       |
| All Directions                | •             |                    |                    |        |             |         |        |       |             |           |               |         |            |         |       |
| Contracting Type              |               |                    |                    |        |             |         |        |       |             |           |               |         |            |         |       |
| All Contracting Types         | •             |                    |                    |        | 2           |         |        |       |             |           |               |         |            |         |       |
|                               |               | Energy Bid Vo      | lume (MW)          |        | 9           |         |        |       |             |           |               |         |            |         |       |
|                               |               | Product            | t↓ O               | 0:00   | 00:15       | 00:30   | 00:45  | 01:00 | 01:15       | 01:30     | 01:45         | 02:00   | 02:15      | 02:30   | 02:4! |
|                               |               | Redispatching      | Up                 | 50     | 50          | 50      | 50     | 50    | 50          | 50        | 50            | 50      | 50         | 50      | •     |
|                               |               | mFRR               | Up                 | 50     | 50          | 50      | 50     | 50    | 50          | 50        | 50            | 50      | 50         | 50      |       |
|                               |               | Redispatching      | Down               | 30     | 30          | 30      | 30     | 30    | 30          | 30        | 30            | 30      | 30         | 30      |       |
|                               |               | mFRR               | Down               | 30     | 30          | 30      | 30     | 30    | 30          | 30        | 30            | 30      | 30         | 30      |       |
|                               |               |                    |                    |        |             |         |        |       |             |           |               |         |            |         |       |
| Apply                         | Clear         |                    | _                  |        |             |         |        |       |             |           |               |         |            |         | -     |
|                               |               | 4                  |                    |        |             |         |        |       |             |           |               |         |            |         | •     |

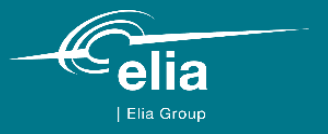

# 

Thank you.